## În atenția candidaților: cum procedați?

- **A.** Plătiți **taxa de înscriere** la casieria Comisiei de Admitere ETC (Secretariat etaj 2, corpul B) sau la bancă, sau completați cererea de scutire de taxă și mergeți cu ea pentru aprobare la Comisie.
- **B.** Completați on-line **fișa de înscriere** acasă sau în una din sălile alocate la adresa: <u>http://admitere.upt.ro/master/</u>. Candidații sunt rugați să introducă **CORECT** și **COMPLET** toate datele:
- 1. Crează un cont nou (doar la prima accesare), urmând pașii ceruți
- 2. La introducerea datelor personale:
  - se vor folosi diacritice (Ă, Â, Î, Ș, Ț)
  - introduceți toate numele și prenumele, așa cum apar în certificatul de naștere
  - introduceți corect datele din cartea de identitate
  - introduceți corect datele din actele de studii
  - completați toate câmpurile cerute (acolo unde este cazul)
- 3. După salvarea datelor personale accesați Înscrie-te la o nouă secțiune:
  - selectați Secțiunea: 10M (Master ETC)
  - selectați tipul candidatului (de ex: licențiat)
- 4. Editați înscrierea la secțiunea aleasă:
  - selectați opțiunile dumneavoastra în ordinea preferințelor
  - selectați tipul diplomei de liceu depuse la dosar (de ex: Diplomă original)
  - selectați tipul diplomei de licență depuse la dosar (de ex: Adeverință original)
  - salvați
    - C. După tipărirea fișei de către un membru al Comisiei de admitere CITIȚI și SEMNAȚI fișa.
    - D. Depuneți dosarul cu toate actele necesare la masa de înscriere.
    - **E.** Urmăriți informațiile postate la adresa:

http://www.etc.upt.ro/avizier/admitere/admitere-master-2016/